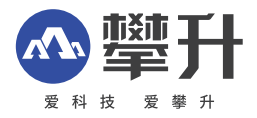

# 显示器产品手册

闪电龙J3EF-M

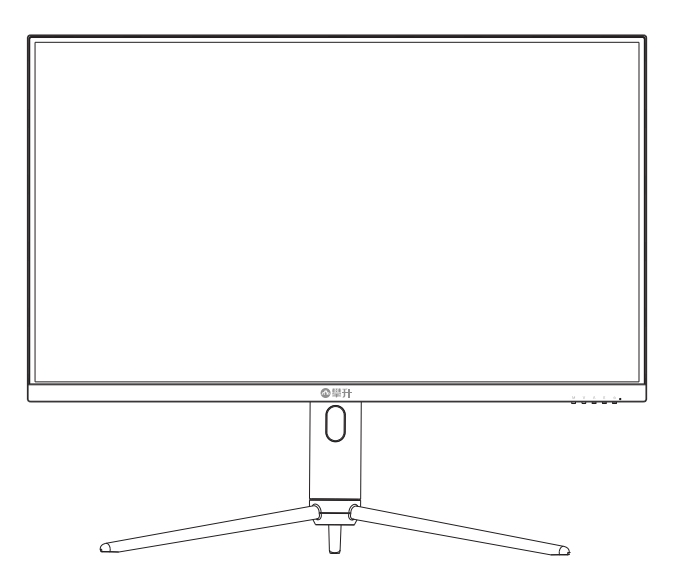

www.ipason.com

Ver: 1.0

# 目录

#### A.预防措施

- 02.注意事项
- 03.注意事项
- 04. 包装清单
- 04. 安装说明
- 05. 控制和连接
- 05 接口部件说明

#### B. 操作说明

- 06 一般说明
- 06.外部控制
- 07. 怎样使用OSD调整
- 15. 即插即用

#### C.技术支持(FAQ)

16. 技术支持(FAQ)

- 17. 错误信息及可能的解决方案
- 17.规格
- 19.中国大陆RoHS
- 19.《废弃电器电子产品回收处理管理条例》提示性说明

#### D.保修服务条例

- 21. 保修服务条例
- 22. 微型计算机商品性能故障表
- 23. 售后服务流程
- 24. 售后服务登记卡

В

# 注意事项

▲ 预防措施

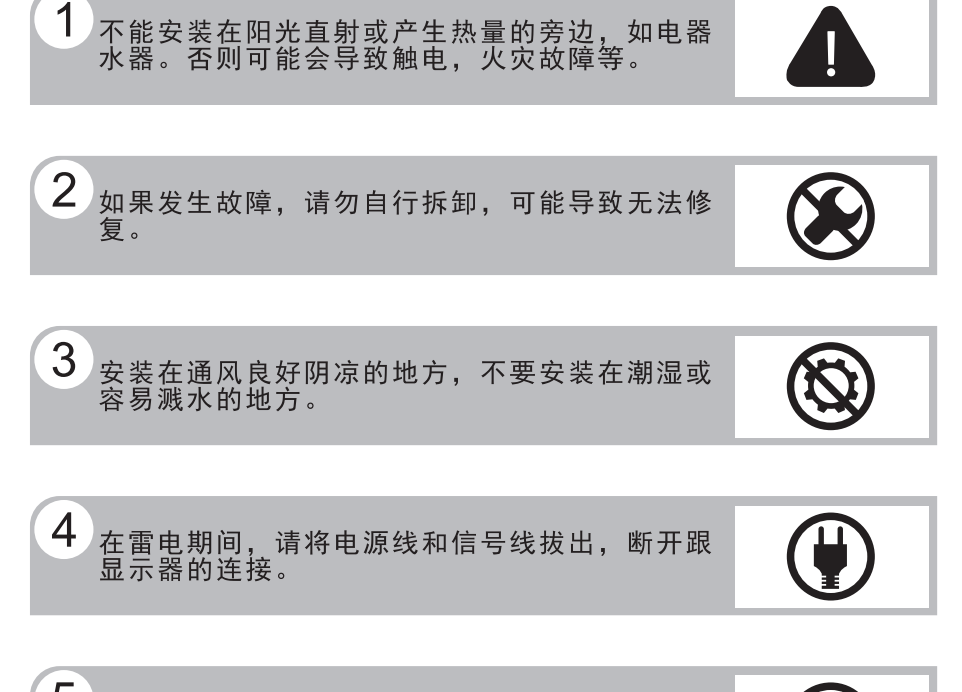

5 请勿用湿手触摸电源插头,存在触电危险,如果 有水或灰尘,可将其彻底擦拭干净。

不要强烈按压或扭曲显示器表面。

6

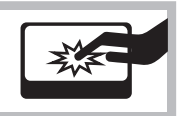

# 注意事项

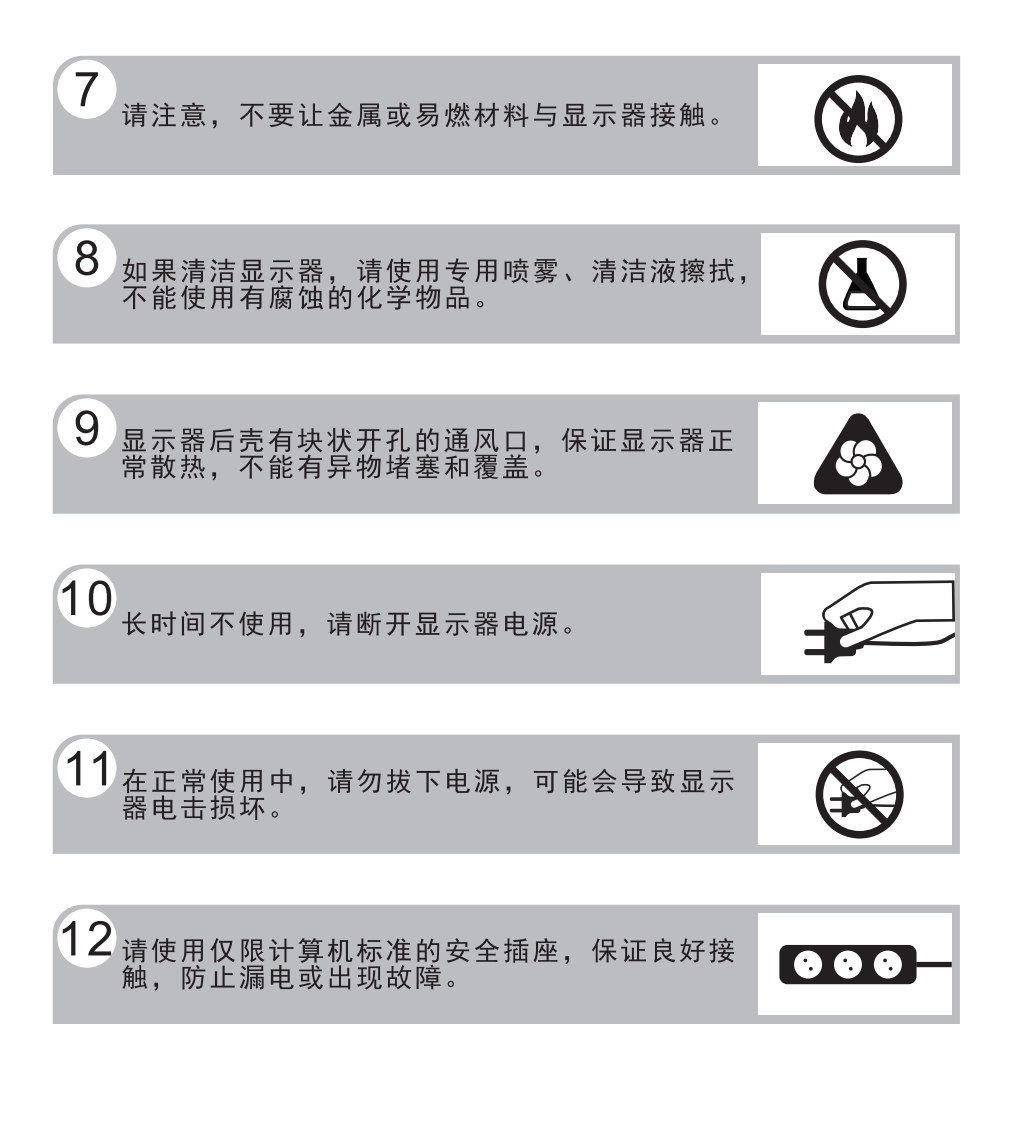

预防措施

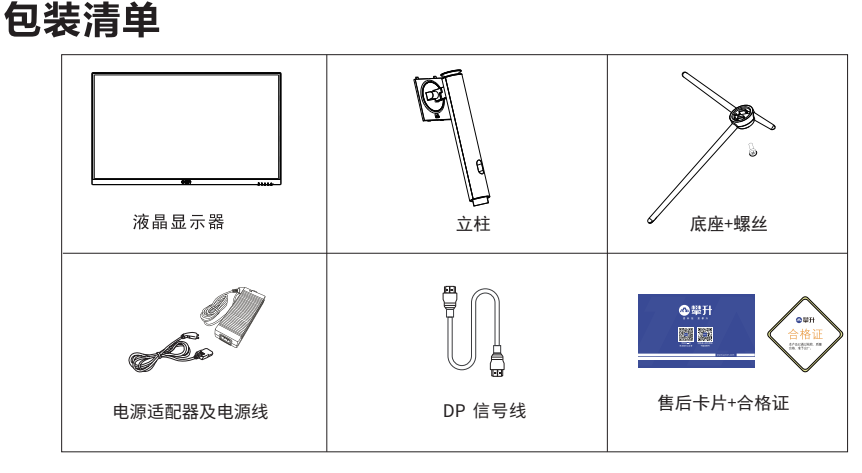

#### 安装说明

包装清单\安装说明

(1) 取出立柱、底座+螺丝。

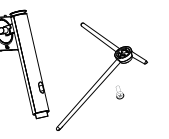

(2)将立柱扣入底座卡口处,用一颗螺丝 将底座与立柱锁紧。

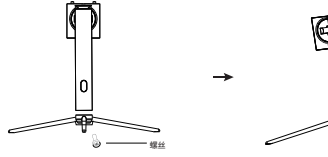

- (3) 取出整机保丽龙,放置在平坦且无异物 的桌面,掀开转轴盖,并把组装好的支 架安装到显示器上。
  (注意: 显示圈位监查保师应约再组成支, 建免册号统制)
- (4) 立放显示器

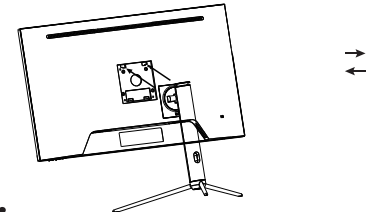

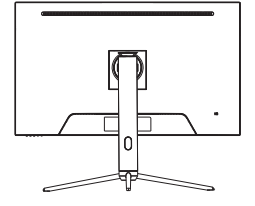

完成

说明:

安装:从包装箱取出支架、底座、螺丝。如图1、2将支架组装好,

如图3按照图将支架安装在显示器上稳固好,如图4安装完成。 **拆卸:**将机器放平在保丽龙的下盖上,按下显示器背部快拆按钮即可 与显示器分离。

**注**:显示器在安装或拆卸必须平放在保丽龙的下盖上,确保受 力均匀,避免受力不均导致损坏。

## 电源:

控

制和连

接

1. 确认使用的适配器是否符合您所在地区的标准。

2. 该液晶显示器有较宽的电源工作范围,可使用于100/120V或 100/240VAC地区(无需用户调节)。

## 控制和连接

#### 信号线连接:

把信号线接PC的显示卡输出口,一端接显示器输入口

**电源线连接:**将电源适配器一端插到显示器DC输入口,适配器插 到电源插座。

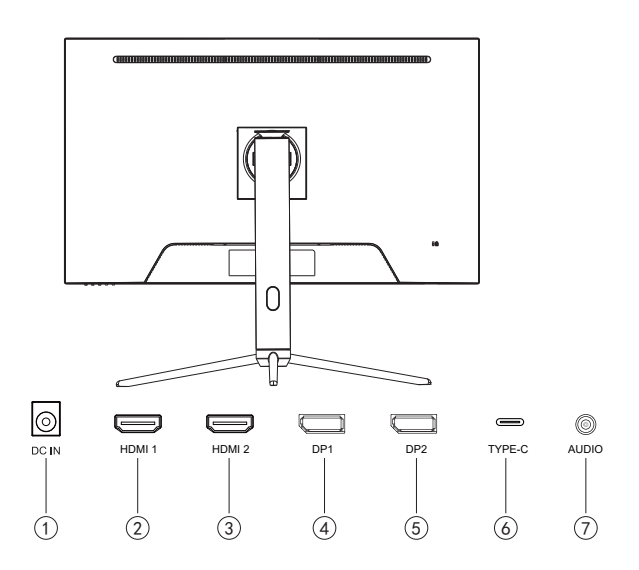

#### 接口部件说明:

| 1              | DC电源输入插孔  |
|----------------|-----------|
| 23             | HDMI线插孔   |
| 45             | DP线插孔     |
| 6              | TYPE-C线插孔 |
| $\overline{O}$ | 耳机插孔      |

## 操作说明

#### 一般说明

按电源开关即可开关显示器。通过调节其他功能按键,可 以得到您需要的画面。

1. 接好电源线。

2. 将信号线接到PC显卡。

3. 打开电源开关开机, 电源指示灯亮。

#### 外部控制

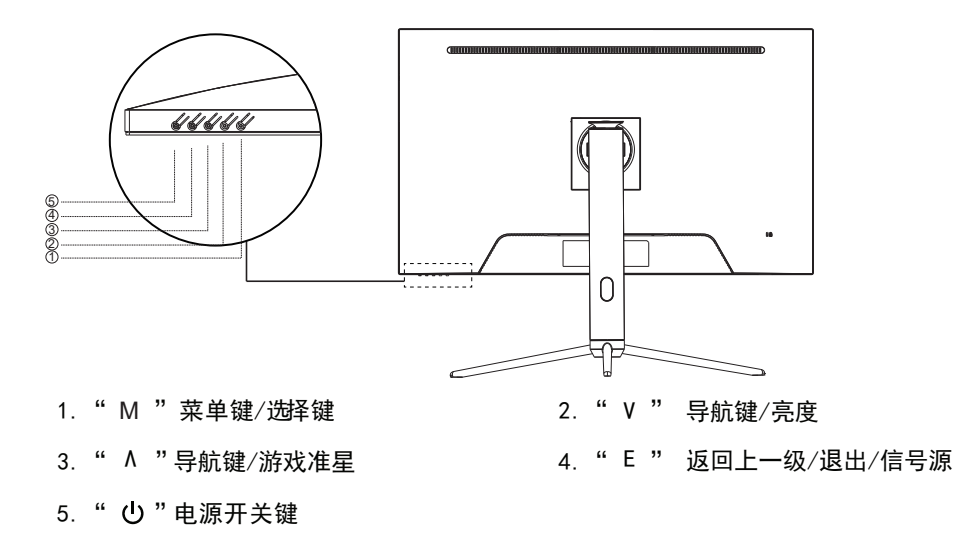

#### 基本操作

1.按下"M"键,打开OSD菜单;
 2.按下"V"或"<sup>∧</sup>"键,来选择主菜单项目;
 3.按下"M"键进入子菜单项目;
 4.按下"V"或"<sup>∧</sup>"键,来调整子菜单参数;
 5.调整完成后,按下"E"键,退出一级菜单。

06

В

操

作

说

明

## 怎样使用OSD调整

1. 按"M"按钮激活0SD窗口。

- 2. 按 v或 A 浏览这些功能。如果想要调整的功能突出显示, 按"M"按钮激活它。如果所选的功能包含有子菜单,再 按一下 v或 A可以浏览到子菜单功能。如果想要调整的功 能突出显示,按"M"按钮激活它。
- 3. 要保存和退出, 请按选择按钮, 再按退出按钮。如果您想 要调整其他任何功能, 请重复步骤2-3。

#### 请注意:

1. 如果产品只有单一信号输入, 0SD中的输入选择项目不可调整。

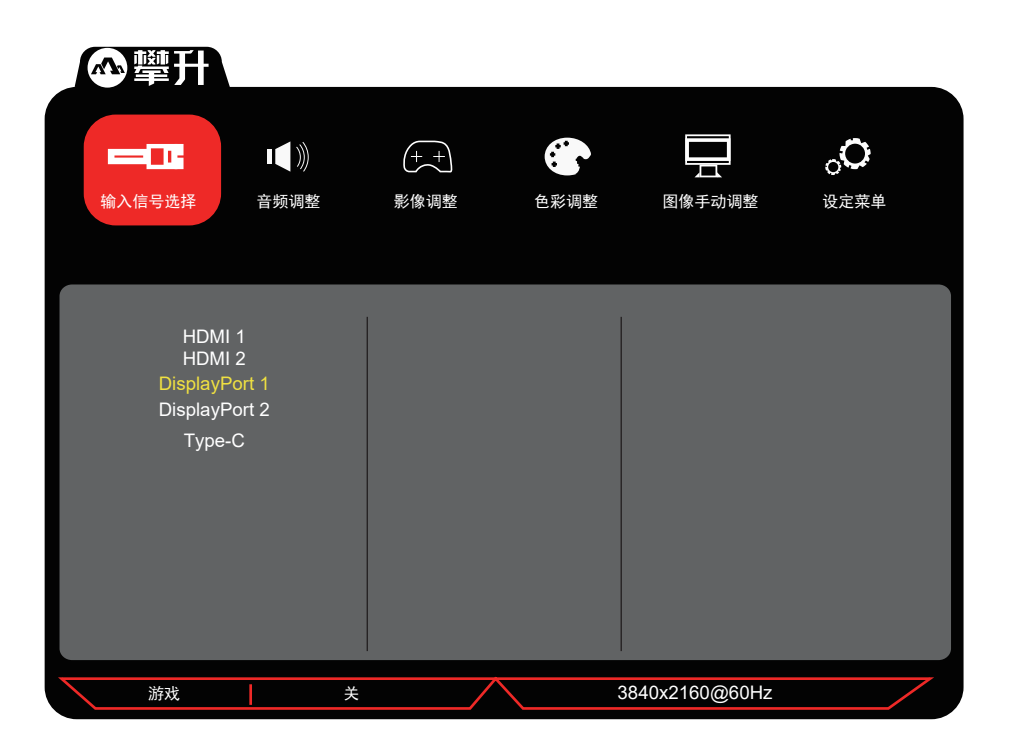

操作说明

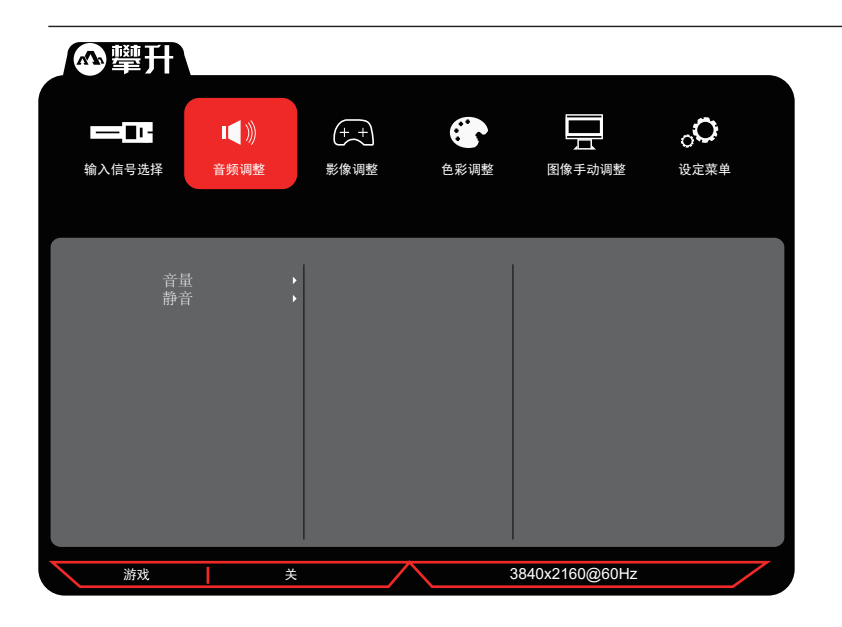

| 音频 | 音量 | 0-100 | 调整声音大小  |
|----|----|-------|---------|
| 调整 | 静音 | 开/关   | 打开货关闭静音 |

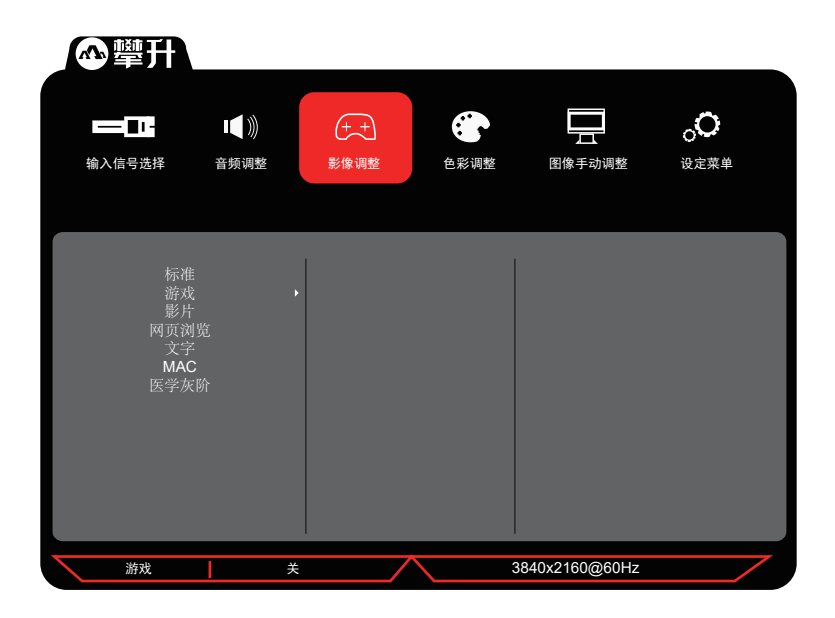

В

|    | 标准   | 标准模式   |          |          |  |
|----|------|--------|----------|----------|--|
|    |      | FPS    | PS FPS模式 |          |  |
|    |      | RTS    | RTS模式    |          |  |
|    | 游戏   | MOBA   | MOBA模式   |          |  |
|    |      |        | 暗部平衡     | 0-100    |  |
|    |      | CUSTOM | 高级动态对比度  | 0-100    |  |
|    |      |        | 响应时间     | 标准/高级/超快 |  |
| 影像 |      |        | 重新调用     |          |  |
| 调整 | 影片   | 影片模式   |          |          |  |
|    | 网页浏览 | 网页浏览模式 |          |          |  |
|    | 文字   | 文字模式   |          |          |  |
|    | MAC  | MAC模式  |          |          |  |
|    | 医学灰阶 | 医学灰阶模式 |          |          |  |

|                                          | I【)))<br>音频调整                          | ++<br>影像调整            | <b>全部调整</b> | 田像手动调整        | <b>○</b><br>设定菜单 |
|------------------------------------------|----------------------------------------|-----------------------|-------------|---------------|------------------|
| 对比度<br>6 轴<br>Color f<br>色感<br>颜色<br>HDF | 7序度<br>麵量<br>Preset<br>空间<br>范围<br>R10 | ><br>><br>><br>><br>> |             |               |                  |
| 游戏                                       | ) )                                    | ŧ /                   | 3           | 840x2160@60Hz |                  |

| 色彩调整 | 对日  | 北度/亮度 | 调整对比度/亮度 |    |       |
|------|-----|-------|----------|----|-------|
|      |     |       |          | 红  | 0-100 |
|      | 6 轴 |       | 色调       | 绿  | 0–100 |
|      |     |       |          | 蓝  | 0-100 |
|      |     | 钿颜色   |          | 青色 | 0–100 |
|      |     |       |          | 品红 | 0-100 |
|      |     |       |          | 黄色 | 0–100 |

09

操作说明

В

| 冷色色调模式 |  |  |  |
|--------|--|--|--|
| 预设色调模式 |  |  |  |
| 暖色色调模式 |  |  |  |
|        |  |  |  |
|        |  |  |  |
|        |  |  |  |
| 预设     |  |  |  |
| sRGB   |  |  |  |
| Adobe  |  |  |  |
|        |  |  |  |
|        |  |  |  |
|        |  |  |  |
|        |  |  |  |
|        |  |  |  |
|        |  |  |  |
|        |  |  |  |
|        |  |  |  |
|        |  |  |  |
|        |  |  |  |

10

| ▲擊            | Ħ           |      |                  |      |     |             |      |
|---------------|-------------|------|------------------|------|-----|-------------|------|
|               | -           |      |                  |      |     |             |      |
| <b>制八</b> 同亏边 | <u>5</u> 74 | 百列响整 | 彩脉调整             | : 27 | ◎响釜 | 图像于动调整      | 设定米平 |
| 高级            | 精           | ,度   | ><br>><br>><br>> |      |     |             |      |
|               |             |      |                  |      |     |             |      |
| 游戏            | ž           | )    | ŧ                |      | 384 | 0x2160@60Hz |      |

|    | 清晰度     | 0–100 |
|----|---------|-------|
|    | 蓝光过滤器   | 0–100 |
|    |         | 1:1   |
|    | 宽高比     | 4:3   |
|    | 561-570 | 同比例放大 |
| 图像 |         | 全画面   |
| 手动 | 过扫描     |       |
| 炯罡 | 暗部平衡    | 0–100 |
|    | 高级动态对比度 | 0-100 |
|    |         | 标准    |
|    | 响应时间    | 高级    |
|    |         |       |

B

| ▲攀升                                                  |                                                                                                    |                                           |      |               |                  |
|------------------------------------------------------|----------------------------------------------------------------------------------------------------|-------------------------------------------|------|---------------|------------------|
| ▲ <b>■■■■</b> ■■■■■■■■■■■■■■■■■■■■■■■■■■■■■■■■       | <b>□【</b> )))<br>音频调整                                                                                                    | +++                                       | 色彩调整 | 国像手动调整        | <b>。</b><br>设定菜単 |
| 语言<br>Adapti<br>fms<br>分辨<br>COSI<br>案单量<br>業期<br>自录 | i<br>tue-Sync<br>Mode<br>幸<br>提示<br>i<br>Size<br>資<br>景示<br>財<br>倒<br>貴<br>景<br>欠<br>灯<br>前<br>市<br>大<br>駅<br>市<br>前<br>前<br>方<br>大<br>駅<br>市<br>前<br>前<br>大<br>駅<br>町<br>の<br>し<br>示<br>い<br>日<br>の<br>う<br>の<br>こ<br>の<br>の<br>の<br>の<br>の<br>の<br>う<br>い<br>の<br>の<br>の<br>う<br>い<br>う<br>の<br>い<br>の<br>の<br>う<br>の<br>う<br>い<br>の<br>の<br>う<br>の<br>う<br>い<br>う<br>の<br>う<br>い<br>月<br>色<br>う<br>示<br>い<br>日<br>向<br>音<br>景<br>示<br>灯<br>明<br>の<br>白<br>の<br>う<br>の<br>う<br>い<br>う<br>の<br>う<br>い<br>の<br>の<br>の<br>の<br>の<br>の<br>の<br>の<br>の<br>の<br>の<br>の<br>の | ><br>><br>><br>><br>><br>><br>><br>><br>> |      |               |                  |
| 游戏                                                   |                                                                                                    | χ.                                        | 3    | 840x2160@60Hz |                  |

|                                    | ■【 )))<br>音频调整                                       | +++<br>影像调整 | 田像手动调整         | <b>○○</b><br>设定菜单 |
|------------------------------------|------------------------------------------------------|-------------|----------------|-------------------|
| ECt<br>Displa<br>自求<br>DT<br>Multi | ● D 模式<br>yPott1.1<br>动检测<br>DC/Cl<br>Picture<br>夏设定 | •           |                |                   |
| 游戏                                 |                                                      | ×           | 3840x2160@60Hz |                   |

В

|       | 语言选择           | 多国语                      | 言, 默认中文                                                            |              |  |  |  |  |
|-------|----------------|--------------------------|--------------------------------------------------------------------|--------------|--|--|--|--|
|       | Adaptive-Svnc  | 开/关                      |                                                                    |              |  |  |  |  |
|       | 1ms Mode       | 开/关                      |                                                                    |              |  |  |  |  |
|       | 分辨率提示          | 开/关                      |                                                                    |              |  |  |  |  |
|       | 信息             | 分辨率<br>水平频<br>垂直频<br>时钟频 | 分辨率: 3840X2160<br>水平频率: 133.4KHz<br>垂直频率: 60.0Hz<br>时钟频率: 543.3MHz |              |  |  |  |  |
|       | OSD Size       | 预设                       |                                                                    |              |  |  |  |  |
|       |                | 大                        |                                                                    |              |  |  |  |  |
|       | 菜单显示时间         | 5-60                     |                                                                    |              |  |  |  |  |
|       | 菜单背景色          | 开/关                      |                                                                    |              |  |  |  |  |
| 5.50  | 电源指示灯          | 开/关                      |                                                                    |              |  |  |  |  |
| 日彩    | 自动关机           | 开/关                      |                                                                    |              |  |  |  |  |
| 7-112 |                | 30分钟           45分钟      |                                                                    |              |  |  |  |  |
|       | 休眠             | 60分钟                     |                                                                    |              |  |  |  |  |
|       |                | 120分钟                    |                                                                    |              |  |  |  |  |
|       |                | 关                        |                                                                    |              |  |  |  |  |
|       |                | 标准                       |                                                                    |              |  |  |  |  |
|       | EC0 模式         | 低节能                      |                                                                    |              |  |  |  |  |
|       |                | 高节能                      |                                                                    |              |  |  |  |  |
|       | DisplayPort1.1 | 开/关                      |                                                                    |              |  |  |  |  |
|       | 自动检测           | 开/关                      |                                                                    |              |  |  |  |  |
|       | DDC/CI         | 开/关                      |                                                                    |              |  |  |  |  |
|       |                | 关                        |                                                                    |              |  |  |  |  |
|       |                |                          |                                                                    | HDMI1        |  |  |  |  |
|       |                |                          |                                                                    | HDMI2        |  |  |  |  |
|       | Multi-Picture  | 2PLR                     | 输入信号选择                                                             | Displayport1 |  |  |  |  |
|       |                |                          |                                                                    | Displayport2 |  |  |  |  |
|       |                |                          |                                                                    | Type-C       |  |  |  |  |

13

操作说明

B

|          |        |                      | Left Side             |       |  |
|----------|--------|----------------------|-----------------------|-------|--|
|          | 2PLR   | Select Region        | Right Side            |       |  |
|          |        |                      | Full                  |       |  |
| <b>岳</b> |        | Input Swap           |                       |       |  |
| 调整       |        |                      | HDMI1                 |       |  |
|          |        |                      | HDMI2                 |       |  |
|          |        | 输入信号选择               | Displayport1          |       |  |
|          |        | Displayport2         |                       |       |  |
|          |        |                      | Туре-С                |       |  |
|          |        |                      | Main                  |       |  |
|          | 2P PIP | 2P PIP Select Region | Sub                   |       |  |
|          |        |                      | Full                  |       |  |
|          |        | Input Swap           |                       |       |  |
|          |        |                      | <b>PIP H.Position</b> | 0-100 |  |
|          |        | PIP Position         | PIP V.Position        | 0-100 |  |
|          |        | PIP Size             | 0-100                 |       |  |

操作说明

В

14

#### 即插即用:

即插即用DDC2B特征。

本显示器配备符合VESA DDC标准的VESA DDC2B,这允许显示器将其型号告诉机主,并且根据DDC使用标准,传输其它水准的显示能力。

DDC2B是符合I<sup>2</sup>C协议的双向资料通道,主机可以通过DDC2B信 道去取得EDID信息。

如果没有视频输入信息,显示器将呈现出无功能状态,为了使 显示器能正常操作,必须要有视频输入信号。

本显示器符合视频电子标准协会(VESA)和瑞典雇员组织联盟 (NUTEK)规定的环保节能标准,其功能是通过当无视频输入信 号时减少能源消耗的方式来节省电源的。在没有视频输入信 号输入显示器时,经过一段时间,将自动切换到待机状态,这 样就减少了显示器的内部能源消耗。视频输入信号恢复后, 所有电源恢复正常且画面会自动重现。这种现象除了画面完 全消失外,其他方面都很像屏幕保护的特征。除非显示器彻底 关闭,否则通过按键盘上某一键或按动鼠标可恢复图像。

# 技术支持(FAQ)

| 出现的问题                | 可能的解决方案                                                                                                    |
|----------------------|----------------------------------------------------------------------------------------------------|
| 电源指示灯不亮              | *是否开电源<br>*是否连接电源线                                                                                                    |
| 无法实现即插即用             | *是否PC与即插即用匹配<br>*是否显示卡与即插即用匹配                                                                                                    |
| 图像暗淡                 | *调节亮度和对比度                                                                                                    |
| 图像跳动或出现波纹<br>画面      | *可能周边有引起电子干扰的电<br>器设备                                                                                                    |
| 电源指示灯亮,但显<br>示器无图像显示 | *计算机电源是否已打开<br>*计算机显卡是否已插好<br>*是否显示器的信号线已和计算<br>机正确连接<br>*检查显示器信号线插头并确信<br>各引脚没有弯曲<br>*通过按PC键盘上的Caps Lock<br>键观察指示灯,确认计算机是<br>否在操作 |
| 缺色(红、绿、蓝)            | *检查显示器信号线,并确信各<br>脚没有弯曲                                                                                                    |
| 图像有色差(白色看<br>起来不白)   | *调整RGB颜色或重新选择色温                                                                                                    |
| 弱的亮度和对比度             | *当显示器使用一段时间后,若<br>亮度减少到影响正常使用,请<br>将显示器送到经授权的服务机<br>构进行维修                                                                          |

技术支持

С

## 错误信息及可能的解决方案

#### 信号线没有连接:

- 1. 检查信号线是否正确连接,如果接头松动,请拧紧连接头上的螺丝。
- 2. 检查信号线连接头的针脚是否损坏。

#### 输入不支持:

您的计算机设置在不适当的显示模式,请重新设置您的计算 机为后面表格所给出的显示模式。

#### 规格

| 产品型号     | 闪电龙J3EF-M                             |  |
|----------|---------------------------------------|--|
| 屏幕尺寸     | 31.5"                                 |  |
| 点距       | 0.1845x0.1845 mm                      |  |
| 画面尺寸     | 708.48 (H) x398.52 (V)mm              |  |
| 最大分辨率    | 3840x2160@144Hz                       |  |
| 显示颜色     | 1.07B                                 |  |
| 信号输入     | HDMI, DP, TYPE-C                      |  |
| 接口       | HDMI,DP,TYPE-C,耳机                     |  |
| 电源输入     | DC 24V, 7A                            |  |
| ᄽᆂᅭᆇ     | 不带TYPE-C充电: ≤72W;<br>带TYPE-C充电: ≤168W |  |
| <u> </u> | 待机:≪0.5₩                              |  |
| 即插即用     | VESA DDC2B/CI                         |  |
| 用户控制     | М, ∧ , ∨ , Е, ⊍                       |  |

规格

С

| OSD 语言            | 默认简体中文、支持多国语言                          |  |  |
|-------------------|----------------------------------------|--|--|
|                   | 倾斜:−5°~15°                             |  |  |
| 机构功能              | 垂直旋转:无                                 |  |  |
|                   | 高度调整:无                                 |  |  |
|                   | 左右旋转:无                                 |  |  |
| 尺寸(显示器)<br>含支架/底座 | 726.45(W) × 209. 30(D) × 606. 65(H) mm |  |  |
| 尺寸(纸箱)            | 812(W)x197(D)x533(H)mm                 |  |  |
| 重量(净重/毛<br>重)     | 8.47kg / 11.26 kg                      |  |  |
| 喇叭                | 无                                      |  |  |
| 环境温度              | 使用温度: 0°~40°C                          |  |  |
| 湿度                | 使用温度: 0°~ 40°C                         |  |  |
|                   | 存储温度:-25°~55°C                         |  |  |
|                   | 操作相对湿度:10%~85%                         |  |  |

18

## 中国大陆 RoHS

С

中国大

陆RoHS

根据中国大陆《电子电气产品有害物质限制使用标识要求》 (也称为中国大陆 RoHS),以下部分列出了本产品中可能包含 的有害物质的名称和含量。

|               | 有害物质   |        |        |                 |               |                     |
|---------------|--------|--------|--------|-----------------|---------------|---------------------|
| 部件名称          | 铅 (Pb) | 汞 (Hg) | 镐 (Cd) | 六价铬<br>(Cr(VI)) | 多溴联苯<br>(PBB) | 多溴二<br>苯醚<br>(PBDE) |
| 外壳            | 0      | 0      | 0      | 0               | 0             | 0                   |
| 液晶显示屏 /<br>灯管 | Х      | 0      | 0      | 0               | 0             | 0                   |
| 电路板组件 *       | Х      | 0      | 0      | 0               | 0             | 0                   |
| 电源适配器         | Х      | 0      | 0      | 0               | 0             | 0                   |
| 电源线 / 连接<br>线 | Х      | 0      | 0      | 0               | 0             | 0                   |
| 遥控器           | Х      | 0      | 0      | 0               | 0             | 0                   |

本表格依据 SJ/T 11364 的规定编制

\*: 电路板组件包括印刷电路板及其构成的零部件,如电阻、电 容、集成电路、连接器等。

O: 表示该有害物质在该部件所有均质材料中的含量,均在 GB/T 26572 规定的限量要求以下。

X: 表示该有害物质至少在该部件的某一均质材料中的含量,超 出GB/T 26572规定的限量要求。但是上表中打"X"的部件, 其含量超出是因为目前业界还没有成熟的可替代的技术。

## 《废弃电器电子产品回收处理管理条例》提示性说明

为了更好地关爱及保护地球,当用户不再需要此产品或产品寿命 终止时,请遵守国家废弃电器电子产品回收处理相关法律法规,将其 交给当地具有国家认可的回收处理资质的厂商进行回收处理。

## 保修服务条例

#### 尊敬的用户:

以下服务承诺仅适用于2018年10月1日(含)之后销售的攀升 (IPASON)品牌显示器标准品,所有承诺内容以产品附件的保 修卡为准

一、三包服务

1、商品自售出之日起 7 日内,出现《微型计算机商品性能故障 表》中所列故障时,消费者可选择退货、换货或修理。

2、商品自售出之日起 15 日内,出现《微型计算机商品性能故障 表》中所列故障时,消费者可选择换货或修理。

3、商品自售出之日起 3 年内,出现《微型计算机商品性能故 障表》中所列故障时,消费者可选择修理。

以下情况不在三包范围内:

1、超过三包有效期。

2、无有效的三包凭证及发票。

3、发票上内容与商品实物标识不符或者涂改的。

4、未按产品使用说明书要求使用、维护、保养而造成损坏的

- (人为损坏)。
- 5、非攀升(IPASON)授权的修理者拆动造成损坏的(私自拆修)。

6、非攀升(IPASON)在中国大陆(不含香港、澳门、台湾地区) 销售的商品。

二、保修说明

7天无忧退货:从购买之日起7天内,商品若发生《微型计算机商品 性能故障表》以下简称《故障表》)所列性能故障,可免费退货。 15天免费更换:从购买之日起15天内,商品若发生《故障表》所列 性能故障,可免费更换同型号同规格商品。同型号同规格商品停 产时,将提供不低于原产品性能的同品牌商品。

3年整机全保:从购买之日起3年内,商品若发生《故障表》所列性 能故障,整机免费维修(含液晶面板)。

您的显示器在保修期内正常使用中出现《微型计算机商品性能故 障表》所列性能故障时,我公司将提供免费维修服务。 如出现下列情况,您可选择我公司提供的有偿服务。 D

保

修

服

务

条

例

 1、我公司的"保修承诺"仅限于对显示器故障硬件进行的维修。
 2、因显示器属电脑配套产品,如因电脑主机故障引起显示器不 能正常使用,我公司仅承担对显示器故障的硬件修复。

3、每次维修时,客户服务中心负责人将核对购买凭证及保修证 上的产品型号和序号是否与商品实物相符。

4、您在购买显示器时,经销商给您捆绑销售的商品,由经销商自 行保修,经销商向您做出的所有额外承诺,我司不承担责任。请 您在购机时向经销商索要书面证明,以保证经销商对您额外承诺 的兑现。

三、免除保修义务

为了使您的合法权益受到保护,避免不必要的损失,对于下列原 因导致显示器故障或损坏,我公司不承担免费保修义务,请您选择 有偿服务。

1、超出保修期。

D

售

后

服务

流程

2、当出现液晶面板划伤、磕碰、变形、凹陷等状况。

3、经过非授权服务人员拆动或修理的。

4、意外因素或人为行为及外力造成损坏(包括操作失误、搬运、 磕碰、输入不合适的电压等)。

5、使用了非标准或未公开发行的软件或非标准的相关电脑部件 (如:显示卡等)。

6、自然灾害等不可抗拒力造成的损坏(如:地震、火灾、水灾等)。 7、对于免费保修范围外的服务,我们将收取费用(收费标准=技术 服务费+更换零件费)。

注:以上所有规定的解释权归攀升(IPASON)所有,本公司保留对 此规定进行修改而不事先通知的权利。若发生争议,将以《微型计 算机商品修理更换退货责任规定》为准。 微型计算机商品性能故障表

| 序号 | 商品名称   | 性能故障                                                                                                    |
|----|--------|----------------------------------------------------------------------------------------------------|
| 1  | 台式微型主机 | 在产品使用说明书规定状态下,经维护不能正常<br>启动、死机。                                                                                      |
| 2  | 笔记本微型机 | 在产品使用说明书规定状态下,经维护不能正常<br>启动、死机。                                                                                      |
| 3  | 显示器    | <ol> <li>1、正常加电,电源指示灯亮后无显示图像。</li> <li>2、显示器图像不能同步,画面扭曲、摆动、撕裂。</li> <li>3、显示器图像亮度不可调。</li> <li>4、显示器图像缺色。</li> </ol> |
| 4  | CPU    | 不能正常工作                                                                                                    |
| 5  | 主板     | 在产品使用说明规定状态下,不能启动。                                                                                                   |
| 6  | 内存条    | 不能正常工作。                                                                                                    |
| 7  | 硬盘驱动器  | 不能正常格式化。                                                                                                    |
| 8  | 显示卡    | <ol> <li>1、安装后不能正常显示图像。</li> <li>2、图像色彩分辨率达不到产品使用说明明示的<br/>技术指标要求。</li> </ol>                                        |
| 9  | 电源     | 电源输出电压、电流达不到产品使用说明 规定<br>的指标要求。                                                                                      |

## 售后服务流程

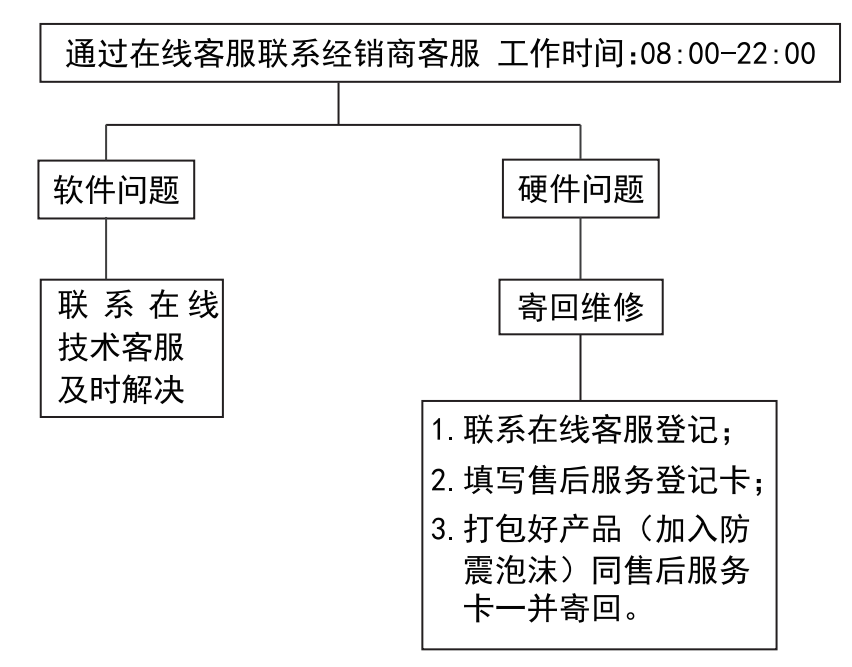

**注**: 1. 服务期限自快递签收之日起, 部分配件以厂家提供的保修期限为准。 2. 我司有权根据最新的售后服务政策调整上述服务内容。

#### 发回件注意事项:

- 如发生退货请您一定要将产品原包装一并退回,请勿在原包装上 粘贴任何标签;(若原包装有问题,厂家将不予换新,只能做维修)
- 本店产品均为电子产品,请您注意做好包装防震工作,我们将 不胜感激。

## 售后服务登记卡:

尊敬的用户,真诚的感谢您购买IPASON品牌产品!本产品保 修卡是申请保修服务的重要凭证,请您配合销售商填写并妥善保管, 谢谢!

| ID用户名(必填)                                                         |  | 订单编号(必填) |   |  |
|-------------------------------------------------------------------|--|----------|---|--|
| 您的姓名(必填)                                                          |  | 联系电话(必填) |   |  |
| 售后原因(为了更快为您解决问题,请用正楷字体认真详细填写故障现象)                                 |  |          |   |  |
| 您的收货地址:若您的联系人、联系方式、联系地址等信息有任何变动,请务必联系<br>在线客服备注。无备注订单一律按订单默认信息处理。 |  |          |   |  |
| 省市区/县/街道省                                                         |  |          |   |  |
|                                                                   |  |          | - |  |

维修记录:

| 维修日期 | 维修单位名称 | 故障现象 | 故障处理情况 | 维修完成日期 | 维修人员签字 |
|------|--------|------|--------|--------|--------|
|      |        |      |        |        |        |
|      |        |      |        |        |        |
|      |        |      |        |        |        |
|      |        |      |        |        |        |
|      |        |      |        |        |        |

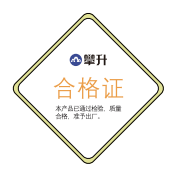

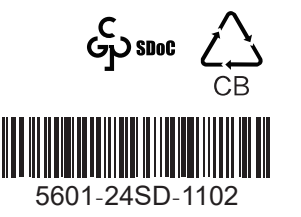

D

保修服务条

例

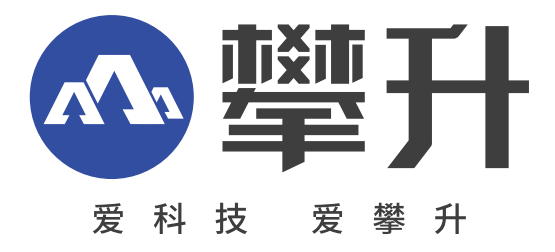

 制 造 商:武汉攀升鼎承科技有限公司
 制 造 商 地址: 汉市黄陂区滠口街道攀升大 道1号综合楼五楼
 出 版 日 期: 2023年06月

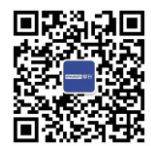

IPASON 微信服务号 www.ipason.com